# Como Fazer Edição/Cancelamento de pedido pelo aplicativo

- 1.0 Informação de Ambiente
- 2.0 Configurando Permissões
- 3.0 Configuração de Parâmetros
- 4.0 Edição/Cancelamento no Aplicativo

### Produto: maxPedido

Para que seja realizada a edição e cancelamento de pedidos, seus status devem estar como: P-Pendente, B- Bloqueado, L- Liberado, ou seja, pedidos com o status M (Montado) e F (Faturado) não serão cancelados.

Deve estar configurado no ERP.

#### 1.0 Informação de Ambiente

1.1 Para edição e cancelamento de Pedidos, o server faz uso da integradora WTA (Winthor AnyWhere da TOTVS) de cancelamento de pedidos. Essa API deve estar previamente configurada com IP da rede local do ERP e credenciais de administrador no extrator.

# 2.0 Configurando Permissões

2.1 Após acessar o maxpedido Web através do maxSoluções, na Central de configurações acesse a aba Cadastro>> Perfil de usuários. Para a configuração de perfis existentes clique no ícone de editar

| Ċ | , para novos perfis clique no ícone | + |  |
|---|-------------------------------------|---|--|
|   |                                     |   |  |

| Configurações —                         | Userie: 1<br>Deablie:                                 | version version  |         |
|-----------------------------------------|-------------------------------------------------------|------------------|---------|
|                                         | Perfil de Usuários 🗠 - Cadastros - Perfil de usuários |                  |         |
| C Principal                             | ♀ Filtros avençados                                   |                  | 0       |
| 48 Usuarios                             |                                                       |                  |         |
| <ul> <li>Jornada de trabelho</li> </ul> | III Perfis                                            |                  |         |
| Hostirios de trabalho                   | Cédigo Descripio                                      | Tipo de Unalirio | Aples   |
| Deriodes                                | 2 Administration (Todes)                              | Administrador    | 8 0     |
| Inteligência de                         | 3 Representante Cleyton                               | Pepresentante 🕼  | 0 8 1   |
| ,D Consultes                            | 4 TESTE                                               | Representante    | 0 8 1   |
| Configurações                           | 15 Teste Automacao-911% \$# 01 - nao utilizar         | Representante    | 0 8 1   |
| $\oplus$ bitsi                          | 16 Perfil de teste transportadoras                    | Representante    | 0 0     |
| Balatórios                              | 17 Perfil teste carregar descrição                    | Representante    | 0 0     |
|                                         | 18 Representante (Paditilo) dup                       | Representante    | 0 8 1   |
|                                         | 19 Representante Mauricio                             | Representante (2 | 1 1 0 + |

2.2 Acesse a aba **Permissões>> Acesso à Rotinas**, devem ser definidas para esse usuário as permissões

- · Permitir editar pedidos enviados
- Permitir cancelar pedidos enviados
- Permitir excluir pedidos já enviados ao ERP.

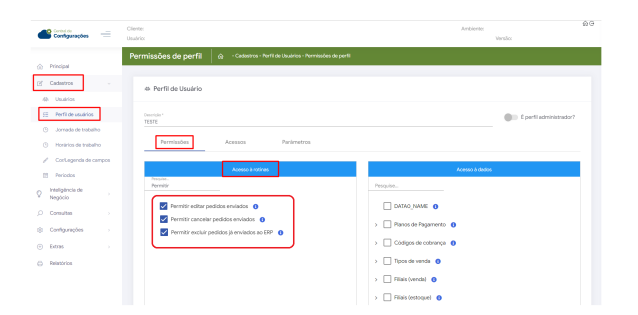

### Artigos Relacionados

- Layout de integração
- Como trabalhar com desconto escalonado no maxPedido
- Como cadastrar e trabalhar com campanha de brindes maxPedido?
- Como habilitar e configurar o pré pedido no maxPedido?
- Como configurar o resumo de meta no maxPedido?

Voltar

### 3.0 Configuração de Parâmetros

3.1 Acesse a aba Configurações >> Parâmetros, busque pelos parâmetros abaixo e habilite-os através

do ícone e salve.

- UTLIZA\_API\_CANCEL\_WINTHOR Ativar parâmetro para funcionar as APIS
   PERMITE\_CANCELAR\_PEDIDO\_ERP -Permitir cancelar pedido já enviado ao winthor que NÃO tenha item bonificado.

|        | Configurações                                   | -    | Clientes<br>Usualdo            |                                         |              | Antiiente:<br>Venilo      | 60                                         |
|--------|-------------------------------------------------|------|--------------------------------|-----------------------------------------|--------------|---------------------------|--------------------------------------------|
|        | Discipal                                        |      | Parâmetros do Sistema 🛛 🔅      | - Configurações - Parámetros do sistema |              |                           |                                            |
| - 10   | PTT LAN                                         |      |                                |                                         |              |                           |                                            |
| ď      | Cadastros                                       |      | 7 Filtros avangados            |                                         |              |                           |                                            |
| 0      | Inteligência de<br>Negócio                      |      |                                |                                         |              |                           |                                            |
| p      | Consultais                                      |      | PERMITE, CANCELAR, PEDIDO, ERP | Categoria                               |              | Тро                       |                                            |
| \$     | Configurações                                   | ÷.   |                                | D Peoplear                              | Unpar campos | Value saler de parlemetes |                                            |
|        | Configurações                                   |      |                                |                                         |              |                           |                                            |
| a<br>c | Desibliorgueios<br>Categoría de<br>partemetiros |      | It: Parámetros                 |                                         |              |                           | Sine County                                |
| E      | Paralmetros                                     |      |                                |                                         |              |                           |                                            |
| G      | Panimetros da jor<br>de trabalho                | nede | 75.0                           | Nome do parámetro                       | Catagoria    | Tipo Valor                | Ações                                      |
| 18     | Mensagem circuli                                | ×    | PERMITE_CANCELAR_PEDIDO_ERP    | PERMITE_CANCELAR_PEDIDO_DRP             | CONFIGURAÇÃO | o O Sim                   | 8 <b>8</b> C                               |
| - 1    | Campos customia                                 | odos |                                |                                         | hans po      | pigina 10 💌 1-1de1        | $ C  \leftarrow \rightarrow \rightarrow  $ |
| ۲      | Extres                                          |      |                                |                                         |              |                           |                                            |
| 0      | Reletórios                                      |      |                                |                                         |              | O Crise o                 | stegoria 🗦 Criar paràmetro                 |

Caso os parâmetros não forem localizados clique em criar, saiba; Como criar parâmetros no maxPedido - Base de Conhecimento MáximaTech - Base de Conhecimento MáximaTech (maximatech.com.br)

## 4.0 Edição/Cancelamento no Aplicativo

4.1 Para Editar ou cancelar um pedido, na tela inicial do maxPedido Aplicativo acessa a aba de pedidos, ao abrir a listagem de pedidos pressione e segure no pedido que deseja.

|                                                                |              |  | 15:51 | 15:31 후 드 달 ·<br>**** '**** '***                |     |
|----------------------------------------------------------------|--------------|--|-------|-------------------------------------------------|-----|
| maxPedido                                                      | ۲            |  |       | € P#d004<br>v3003ame                            | # Q |
|                                                                |              |  |       | IN - CUENTE ANDA NÃO DEFINIDO                   |     |
|                                                                |              |  |       |                                                 |     |
|                                                                |              |  |       |                                                 |     |
| 🔁 Objetivo en ordomento / Transmitido                          |              |  |       |                                                 |     |
| N/A                                                            |              |  |       |                                                 |     |
|                                                                |              |  |       |                                                 |     |
| 20 Clientes                                                    |              |  |       |                                                 |     |
| 17 / 208<br>clientes positivados                               |              |  | `     |                                                 |     |
| Pedidos                                                        |              |  |       |                                                 |     |
| R\$0,00 (<br>vendidos este mês pedidos                         | míados       |  | '     |                                                 |     |
| Dijetivos                                                      |              |  |       |                                                 |     |
| R\$0,00 R\$98.3<br>comissão prevista solido                    | 09,35<br>c/c |  | '     |                                                 |     |
| Mensagem circular<br>foque oqui para ver sua mensagem circular |              |  | >     | () Particulo de anuéo de pedidos 08.00 às 25.0P |     |
|                                                                |              |  | -     | Tpeckdox, O organization Statel #5 0,00         |     |

4.2 Irá abrir opções para seleção, ao clicar em cancelamento ou Editar irá aparece o questionamento se deseja confirmar a solicitação de cancelamento ou edição do mesmo, para confirmar clique em sim.

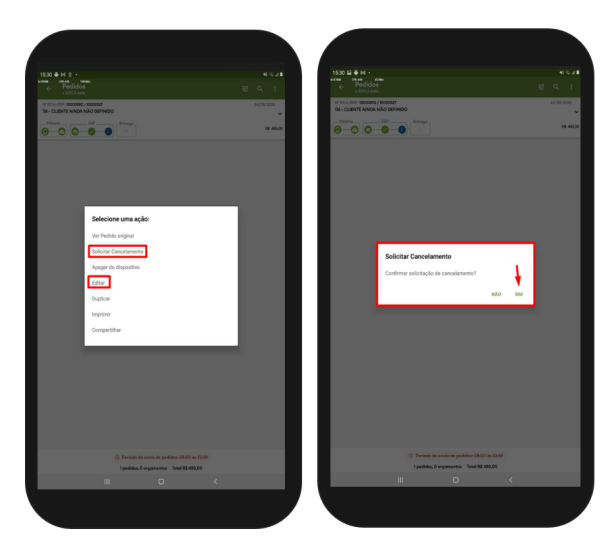

Voltar

Artigo Revisado pelo Analista Leandro Fischer

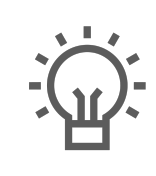

Não encontrou a solução que procurava?

Sugira um artigo

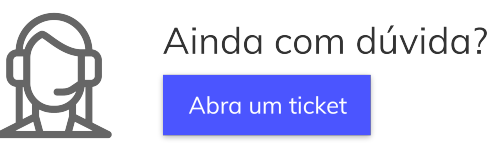